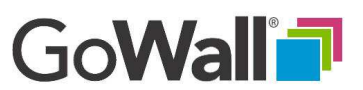

## How To Download the Scanning App From Apple App Store

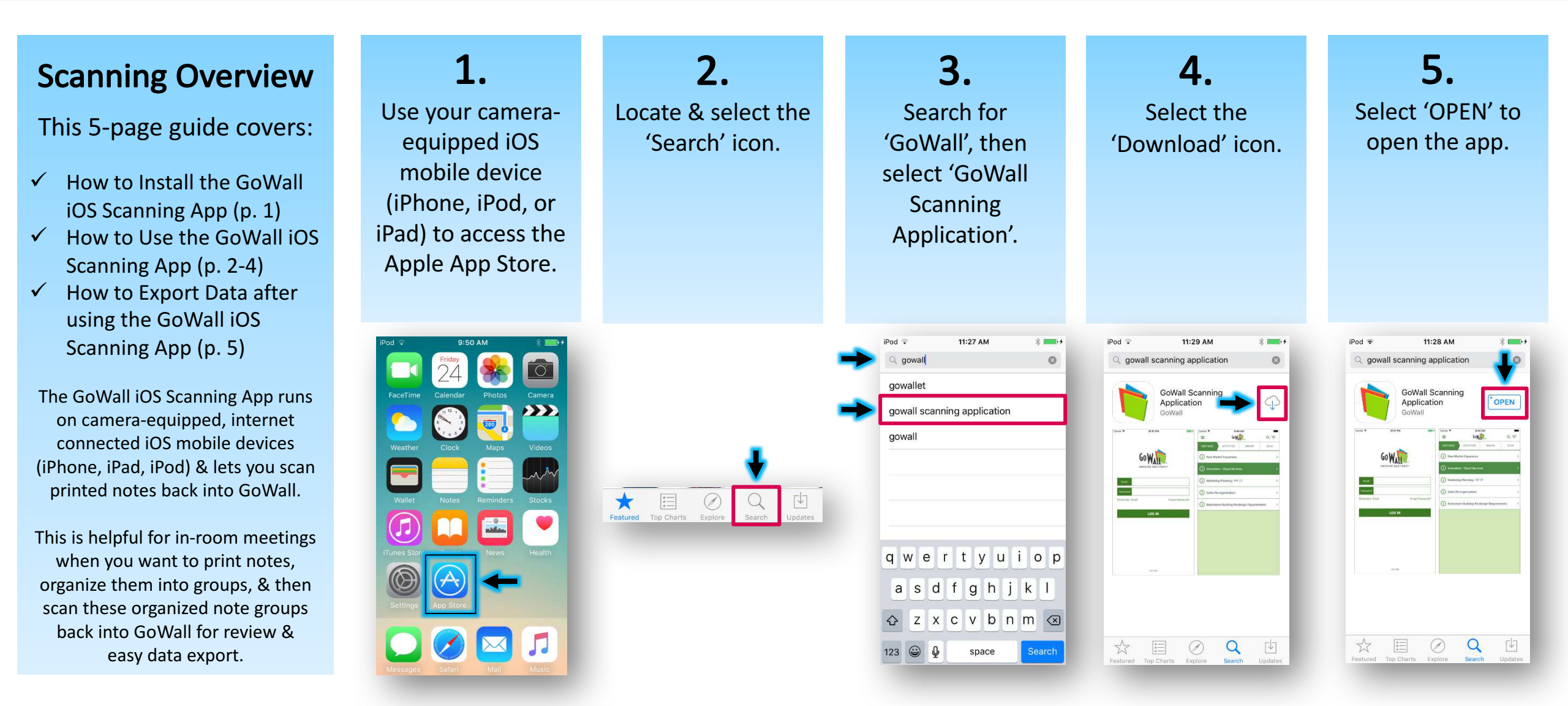

GoWall<sup>7</sup>

## How to Use The GoWall iOS Scanning App

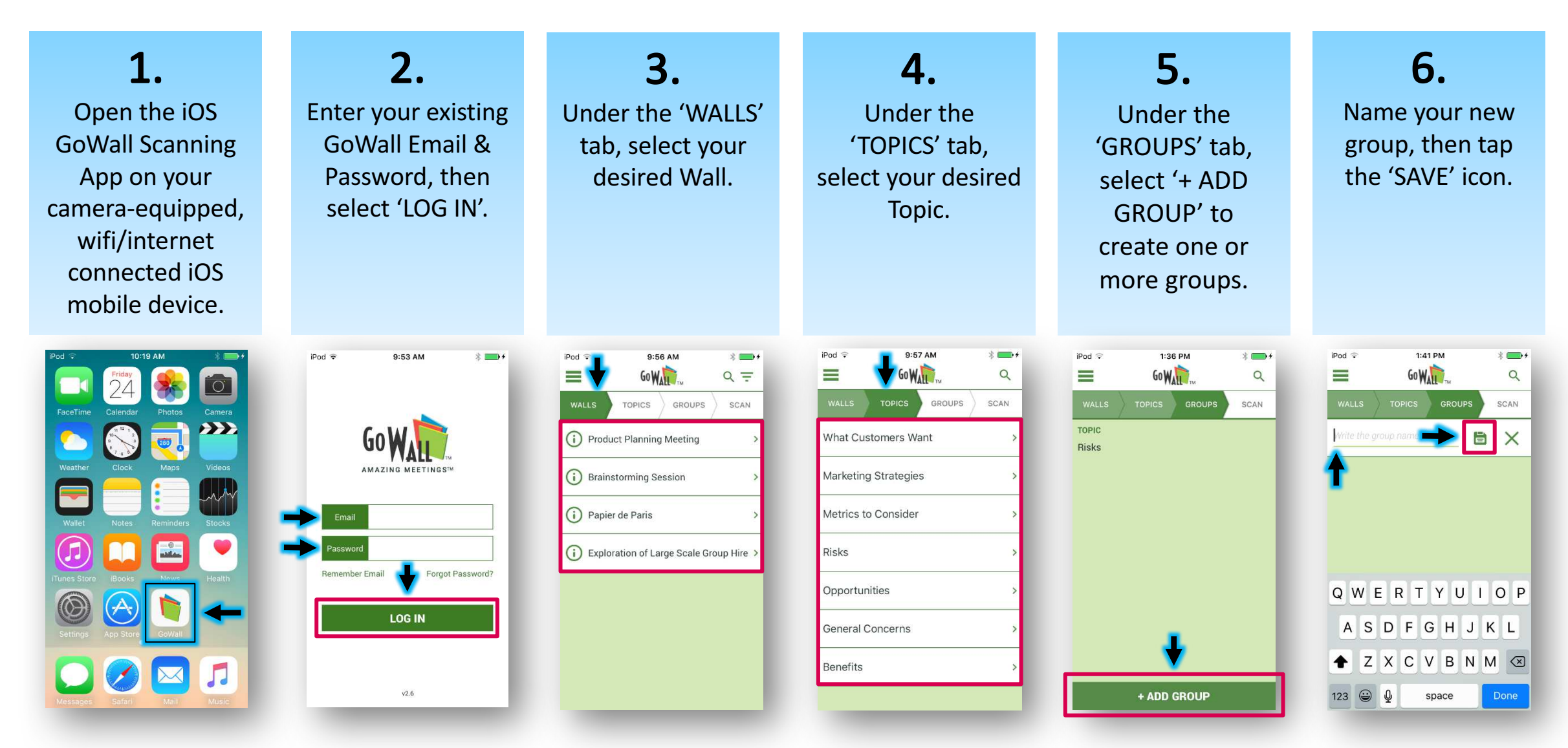

Copyright i@h2@18.GbWall/\GdWall@isla registeried=tradiemarkhafiGoWall/\lack, Inc.

GoWall<sup>1</sup>

## How to Use The GoWall iOS Scanning App - (Continued)

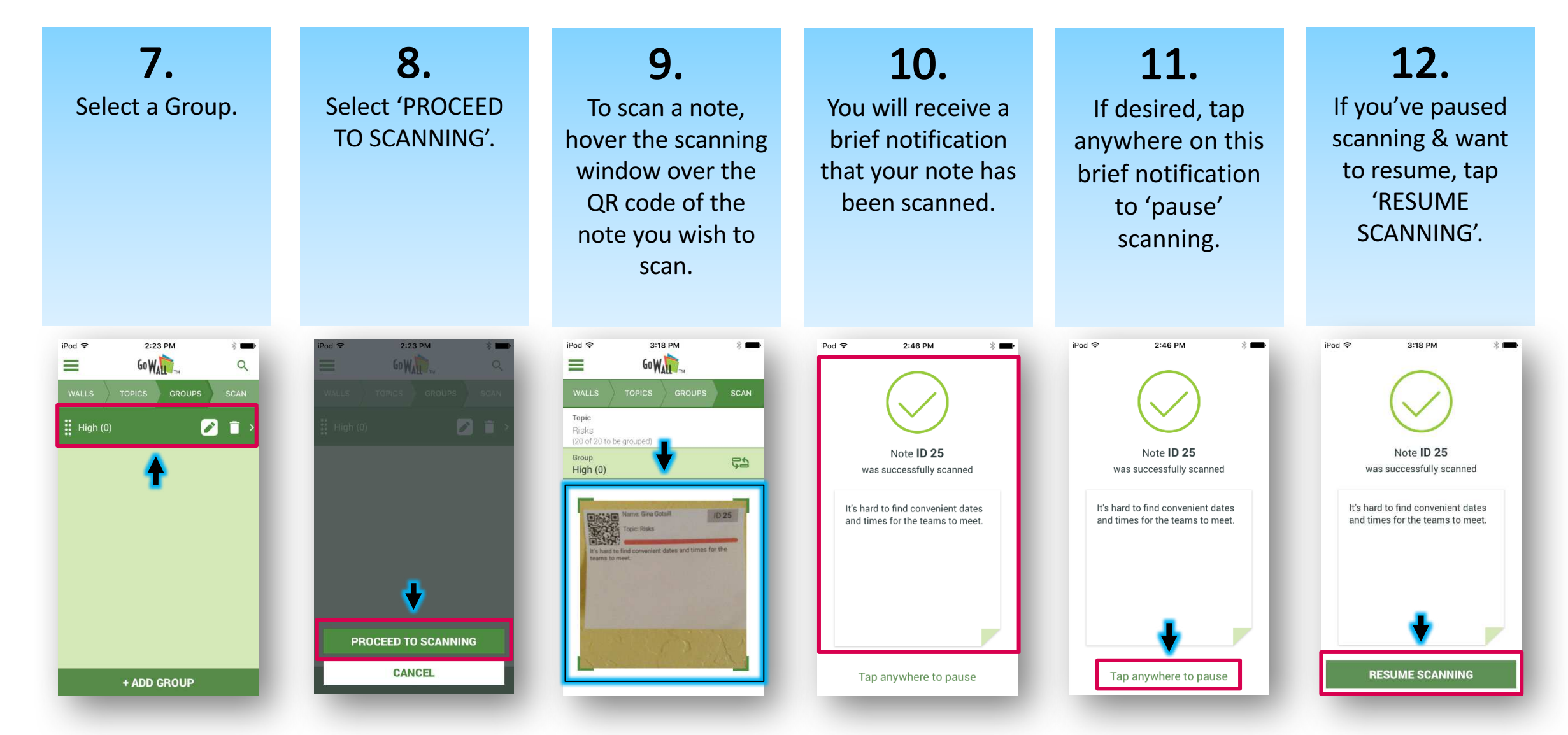

Copyright © 2018 GoWall. GoWall<sup>®</sup> is a registered trademark of GoWall, Inc.

GoWall

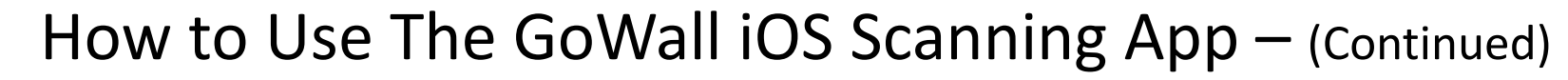

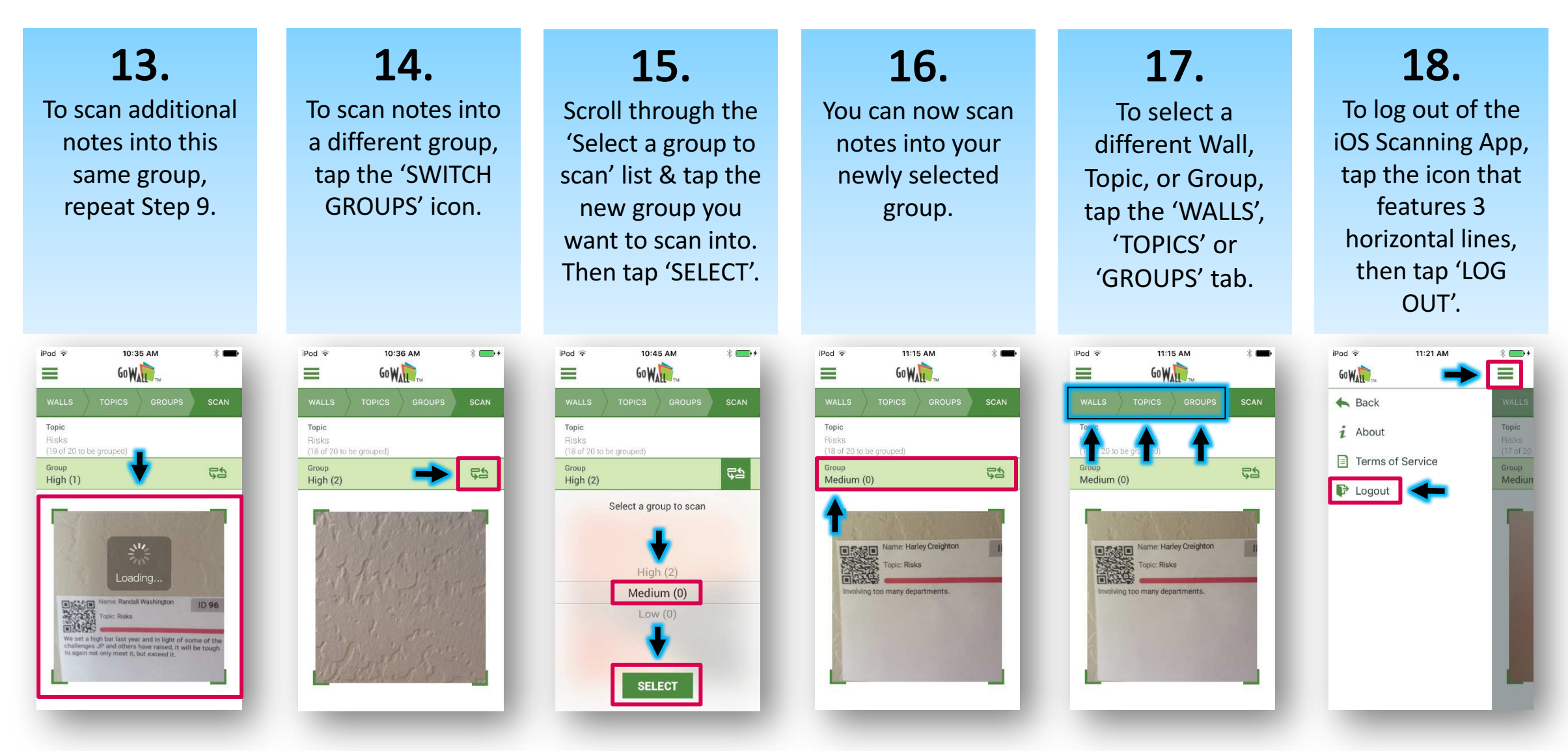

Copyright © 2018 GoWall. GoWall<sup>®</sup> is a registered trademark of GoWall, Inc.

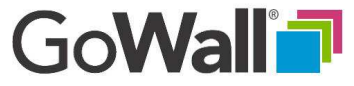

## How to Export Data after using the GoWall iOS Scanning App

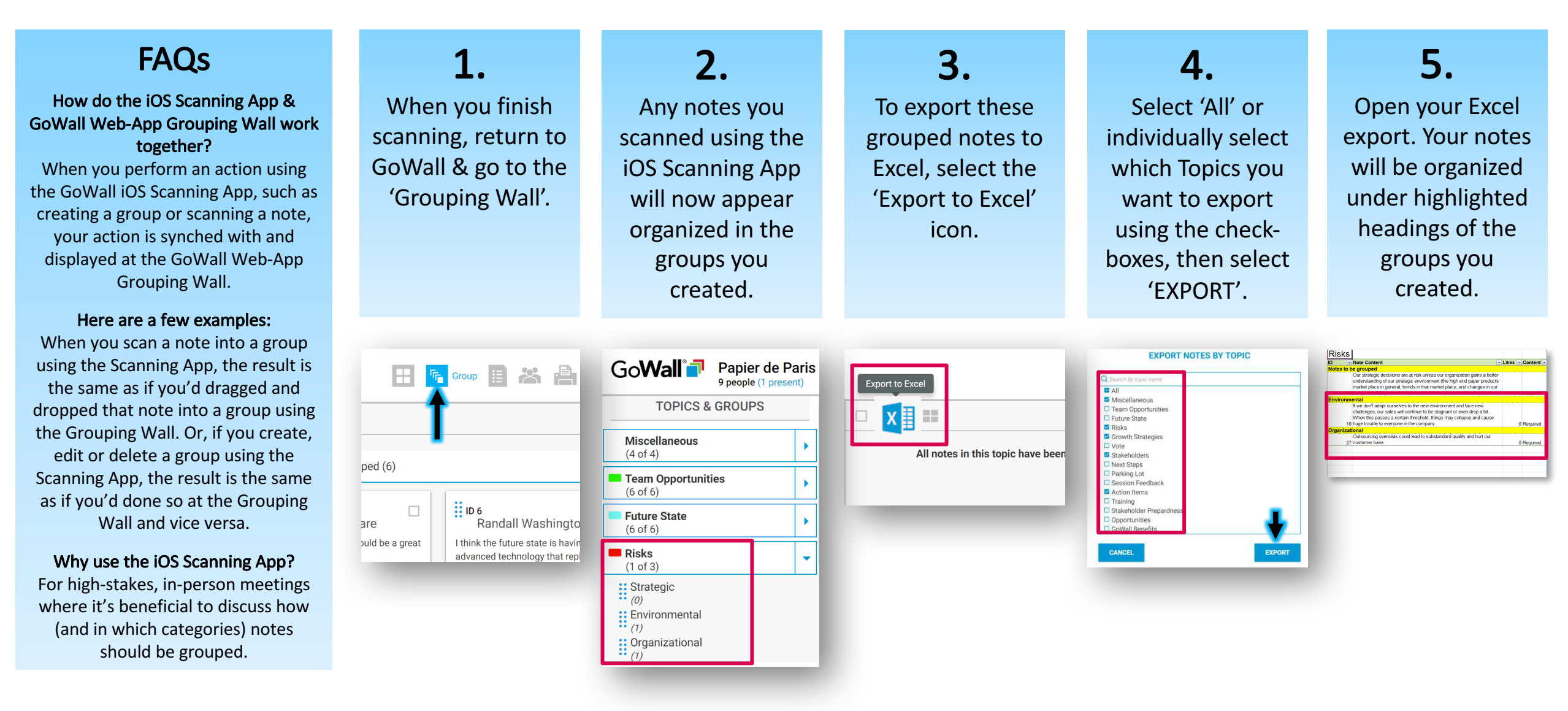